# ATIVAÇÃO ACESSO CAFE

# PARTE 1 – REGISTRO NA INTRANET:

Para o primeiro acesso é necessário fazer o registro na Intranet do INPE apenas antes do primeiro uso: <u>http://intranet.inpe.br/</u>

1. Entre na Intranet do INPE e clique em Entrar

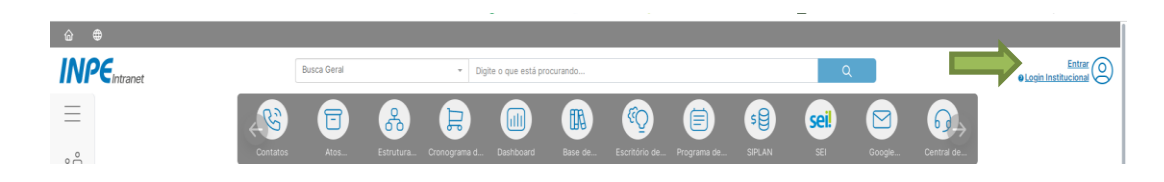

2. Digite sua conta e senha do e-mail INPE

|                           | Login Institucional                                                             | ^          |
|---------------------------|---------------------------------------------------------------------------------|------------|
| * _ * •                   | Serviço de identificação pessoal única para acesso a sistemas e serviços de TI. |            |
| + SIPLAN 🖂 🙂 🏗 💏 🕫 🧟 cafe | Entre com as credenciais do seu e-mail institucional                            |            |
|                           | simone.delducca                                                                 | @inpe.br 🕾 |
|                           | Entre com sua senha                                                             |            |
|                           |                                                                                 | •          |
|                           | Entrar                                                                          |            |

3. Clique em Login CAFe na sua área pessoal:

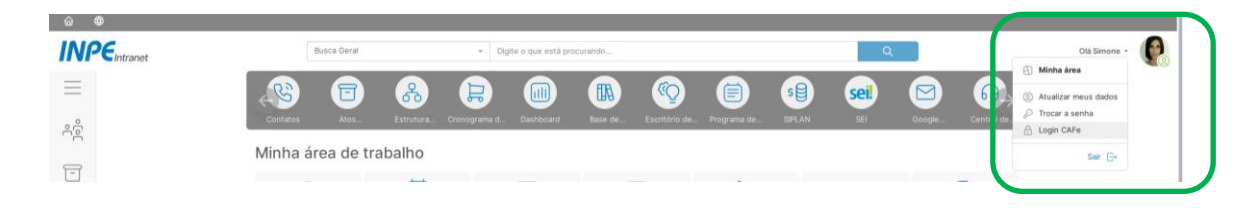

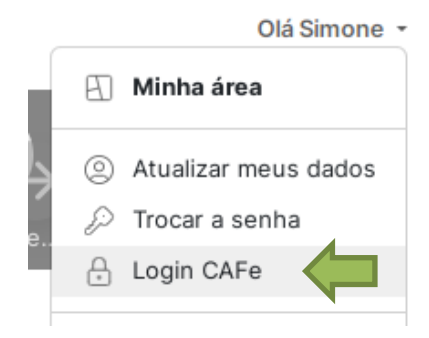

4. Digite o início de seu nome. O sistema apresentará automaticamente seu nome completo.

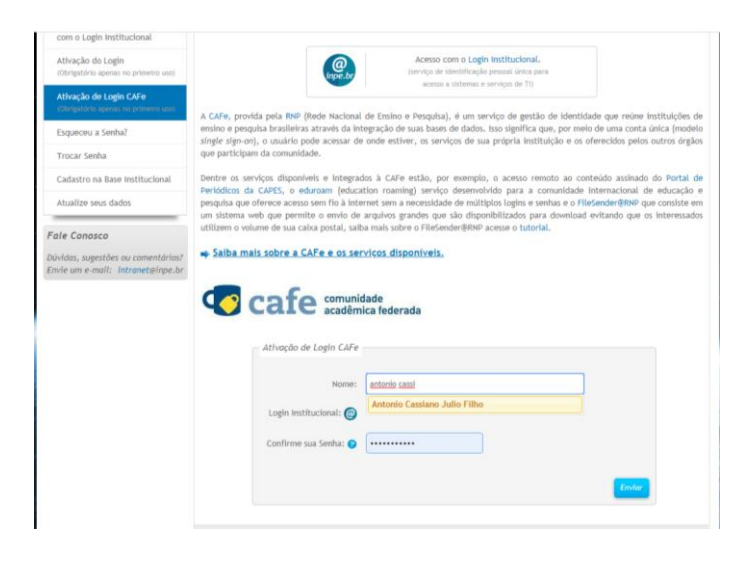

5. Digite a senha de seu e-mail e confirme.

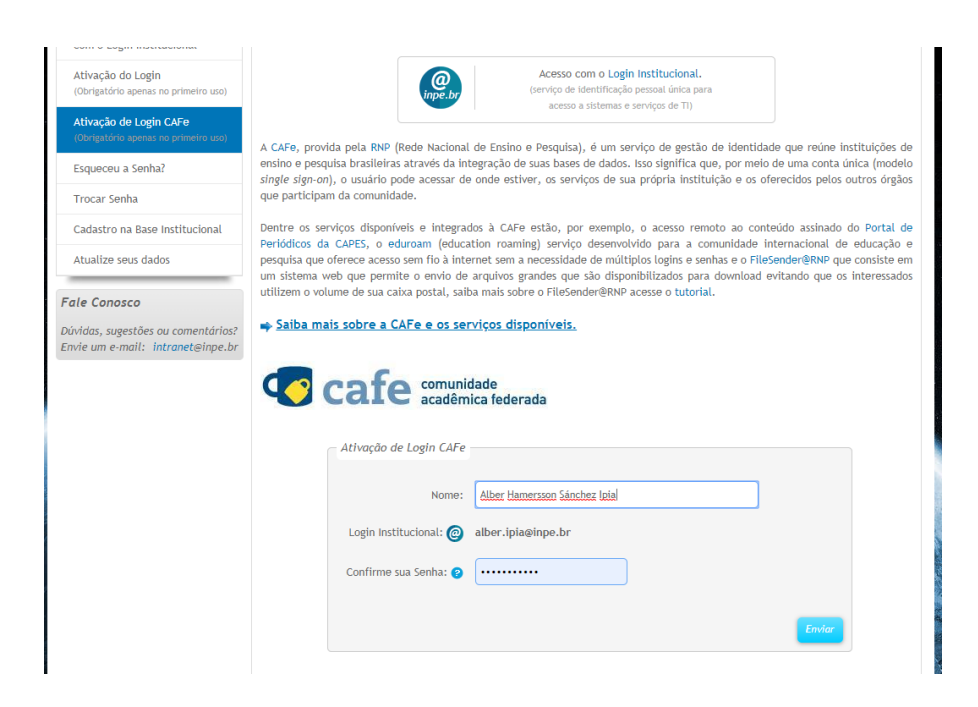

### **USO DA REDE CAFE**

Para acessar o Portal Periódicos da CAPES remotamente:

- gov.br ACESSO À INFORMAÇÃO PARTICIPE LEGISLAÇÃO ÓRGÃOS DO GOVERNO 🏾 ACESSO CAFE MEU ESPAÇO ACESSIBILIDADE ALTO CONTRASTE MAPA DO SITE 2 Ir para a ısca 🕄 İr para ( 1 Periódicos CAPES/MEC Perguntas frequentes | Contato Acesso por: INSTITUTO NACIONAL DE PESQUISAS ESPACIAIS .periodicos. **TREINAMENTOS ON-LINE 2020** 00 Engenharias **OCAPES** Inscreva-se aqui BUSCA . . . Buscar assunto Buscar periódico BUSCA DESTAQUES Buscar livro BUSCAR ASSUNTO Assunto Buscar base CAPES Insira DOI/PMID ou termo de busca INSTITUCIONAL Periódico É possível realizar a pesquisa em qualquer idioma, porém, suger-se utilizar termos em quandar habin aumenta o número de resultados recuperados visto que a literatura científica é, em sua maioria, publicada em inglês. Histórico Livro Missão e objetivos Base Quem participa Busca avançada Acompanhe a CAPES nas redes sociais Documentos ACERVO Notícias NOTÍCIAS
- 1. Entre no portal periódicos da CAPES: <u>http://www.periodicos.capes.gov.br/</u>

2. Clique em Acesso.

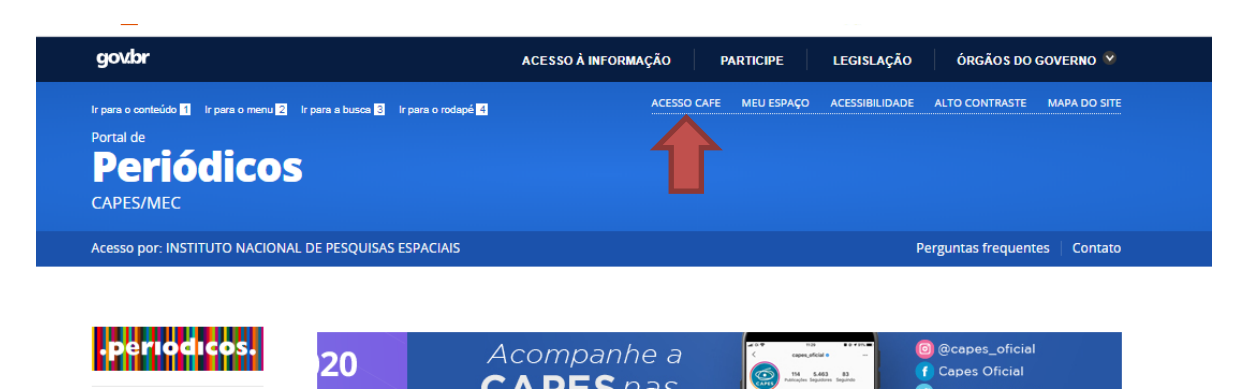

3. Selecione a instituição INPE e clique em "Enviar".

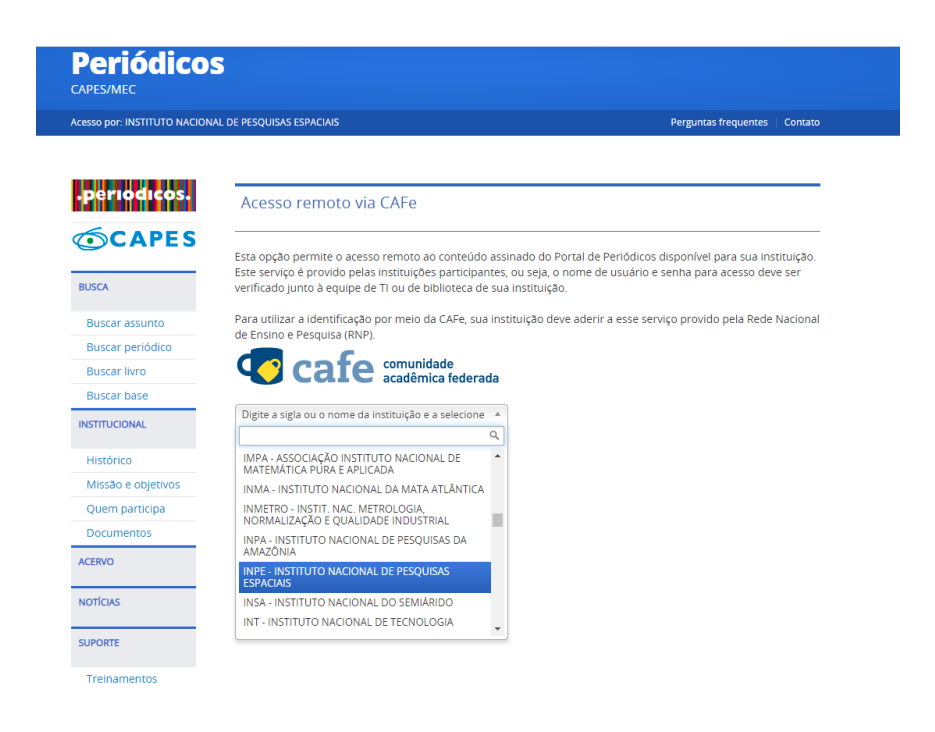

4. Permita o acesso.

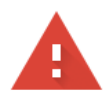

## Sua conexão não é particular

Invasores podem estar tentando roubar suas informações de **idp.dmz.inpe.br** (por exemplo, senhas, mensagens ou cartões de crédito). <u>Saiba mais</u>

NET::ERR\_CERT\_AUTHORITY\_INVALID

 Ajude a melhorar a segurança na Web para todos, enviando ao Google <u>URLs de algumas das</u> páginas que você acessou, informações limitadas do sistema e parte do conteúdo da página. Política de Privacidade

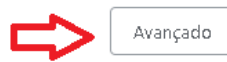

Voltar à segurança

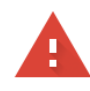

#### Sua conexão não é particular

Invasores podem estar tentando roubar suas informações de **idp.dmz.inpe.br** (por exemplo, senhas, mensagens ou cartões de crédito). <u>Saiba mais</u>

NET::ERR\_CERT\_AUTHORITY\_INVALID

Ajude a melhorar a segurança do Chrome, enviando para o Google <u>URLs de algumas das páginas</u> <u>gue você visitou, informações limitadas do sistema e parte do conteúdo da página. Política de</u> <u>Privacidade</u>

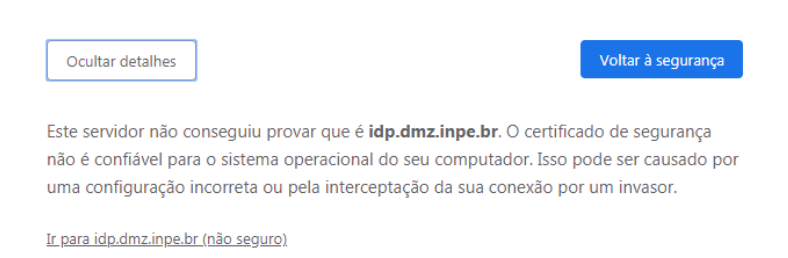

5. Digite seu login institucional (sem o @inpe.br) e sua senha e clique em Login.

| cafe comunidade<br>acadêmica federada                                                                                      |  |  |
|----------------------------------------------------------------------------------------------------|--|--|
| MINISTÉRIO DR CIÈNCIR, TECNOLOGIR, INOVIRÇÕES E COMUNICRÇÕES<br>INSTITUTO NACIONAL DE PESQUISAS ESPACIAIS                  |  |  |
| Este acesso está mais seguro!<br><u>Clique aqui</u> para saber mais.                                                       |  |  |
| simone.delducca                                                                                                    |  |  |
|                                                                                                    |  |  |
| <ul> <li>Não salvar meu login</li> <li>Remover qualquer permissão previamente<br/>concedida dos meus atributos.</li> </ul> |  |  |
| Login                                                                                                    |  |  |
|                                                                                                    |  |  |

6. Pronto, você já terá acesso completo ao Portal de Periódicos da CAPES.